. SRU

Term \* Spring 2021

Student + Graduation Applicatio

Curriculum Selection

Current Program

Undergraduate

B.S. in Business Administrati

1. In your MySRU portal, on the **Student Links Card** then **Graduation**, and then **Apply for Graduation Online.** 

## 2. Select a term and your current program. Continue.

- Select any term listed this is not the graduation date – the graduation date option will be on the next page.
- You will need to complete these steps for each additional major or certificate.

## 3. Select your Graduation Date\*\*. Continue.

- \*\*Apply for the term you will complete ALL your degree requirements.
- Winter applicants will be able to participate in the Fall commencement ceremony.
- Summer applicants will be able to participate in the Spring commencement ceremony.
- October 1 is the deadline for Fall and Winter applications to be included in the ceremony and program.
- March 1 is the deadline for Spring and Summer applications to be included in the ceremony and program.

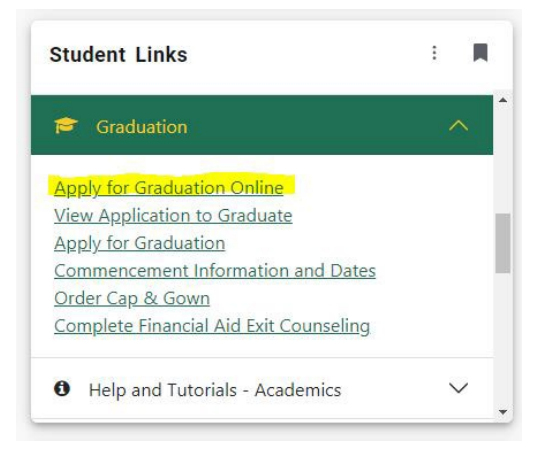

| dent   Graduation Application  |   |
|--------------------------------|---|
| aduation Date Selection        |   |
| Current Program                |   |
| .S. in Business Administratio  |   |
| Graduation Ceremony Attendance |   |
| iraduation Date *              |   |
| 6-1                            | ~ |

5

ajor and Department

Accounting, Accounting, Economics & Finance

## 4. Choose an option for the "Will you attend the ceremony" question. Continue.

- Information regarding tickets will be emailed from the Commencement Office approximately two weeks after the application deadline. If you want any guests to attend, you MUST request tickets – tickets are not automatically provided.
- You can still participate in the ceremony and will receive information regarding tickets if you select no or undecided.

| raduation Date Selection                   |   |
|--------------------------------------------|---|
| Current Program                            |   |
| B.S. in Business Administratio             |   |
| Graduation Ceremony Attendance             |   |
| Graduation Date *                          |   |
| Date: 07/27/2021 Term: Summer 2021         | ~ |
| Will you attend the ceremony?<br>Yes<br>No |   |
| Undecided                                  |   |

- 5. Select the name that will be printed on your diploma and in the commencement program. The
  - dropdown will provide names on your student record. **Continue.** 
    - If you would like to modify your first name, middle name, and/or suffix, select "New" from the dropdown.
    - If you are using a middle initial, <u>make</u> <u>sure to add a period after the letter</u> (i.e. A. ).
    - This only changes your name on your diploma and in the commencement program. If you wish to change your
       last name or the official name on your record, please contact the Office of Academic Records and Registration for further details.

| = SRU                                                                                                    |                                                                                                    |
|----------------------------------------------------------------------------------------------------|----------------------------------------------------------------------------------------------------|
| Student • Graduation Application                                                                                                    |                                                                                                    |
| Diploma Name Selection                                                                                                    |                                                                                                    |
| Current Program<br>B.S. in Business Administratio                                                                                                    |                                                                                                    |
| Enter the name to be protect on your diploma. Use "One of your Names" to sele  Name The Solidemood 2  Select a Name for your Diploma *  Select Ass Control | st or change the name to be period on your diploma. If a connect diploma name exists, you may keep it by selecting "Weep Diploma Name." |

- 6. Enter the Mailing Address for where your diploma will be mailed after degrees are awarded. You can select an existing address from the dropdown or select "New" to enter a different address. Continue.
  - NOTE: If you add an address, it does not change any existing address on your student record; it is ONLY for where to mail your diploma.

| or select Nation to proceed. |                              |
|------------------------------|------------------------------|
| ~                            |                              |
|                              |                              |
|                              | or select Nation to proceed. |

- 7. Review all the information you entered or selected. If everything is correct, Submit Request.
  - If you need to make any changes, click Back and make the changes before you submit your application to graduate.